## How to set exchange rates on the web(Document)

After logging in to the Web platform of OLISS, Click on "Setting -Exchange Rate Setting" in sequence to enter the exchange rate setting interface. Click on the icon after the corresponding month. In the exchange rate setting window, fill in the conversion rates for RMB against USD and EUR, and then click "Confirm".

| <b>小</b> 互海科技                                                                                                    |                                                                                                    |                                                                                                    |                                                                           |                                                               |                                              | Workben                                                                       | ich (13918) V                                                                                    | essel AIS Fir                                                                                          | nd                                           |                           |                                                                    |                                       |                                         | ② 🕘 #B                                                 |
|----------------------------------------------------------------------------------------------------|----------------------------------------------------------------------------------------------------|----------------------------------------------------------------------------------------------------|---------------------------------------------------------------------------|---------------------------------------------------------------|----------------------------------------------|-------------------------------------------------------------------------------|--------------------------------------------------------------------------------------------------|----------------------------------------------------------------------------------------------------|----------------------------------------------|---------------------------|--------------------------------------------------------------------|---------------------------------------|-----------------------------------------|--------------------------------------------------------|
| Management                                                                                                    |                                                                                                    | Exchange Rate Setting 2.Click on the icon after the corresponding month                                                                                                    |                                                                           |                                                               |                                              |                                                                               |                                                                                                  |                                                                                                    |                                              |                           |                                                                    |                                       |                                         |                                                        |
| Vessel Report                                                                                                    |                                                                                                    | The exchange rates in this table are used for functions involving local currency and foreign currency conversion, and the quoted exchange rate data will be recorded in the document after quotation.                                                                                                    |                                                                           |                                                               |                                              |                                                                               |                                                                                                  |                                                                                                    |                                              |                           |                                                                    |                                       |                                         |                                                        |
| <ul> <li>Patrol Inspectiv</li> </ul>                                                                                                    | ion >                                                                                                    | 2024Annual Exchange Rate Reference Table                                                                                                    |                                                                           |                                                               |                                              |                                                                               |                                                                                                  |                                                                                                    |                                              |                           |                                                                    |                                       |                                         |                                                        |
| B SMS Managem                                                                                                    | ment >                                                                                                    | Currency                                                                                                    | January                                                                   | February                                                      | March                                        | April                                                                         | May                                                                                              | June                                                                                                   | July                                         | August                    | September                                                          | Octobe                                | November                                | December                                               |
| Customs Affair<br>Management                                                                                                    | ns >                                                                                                    | CNY                                                                                                    | 3                                                                         | 3                                                             | 1                                            | 1                                                                             | 1                                                                                                | 1                                                                                                    | 1                                            | 1                         | 11                                                                 | 1                                     | 1                                       | 1                                                      |
| A Vessel Incident                                                                                                    | t Records                                                                                                    | USD                                                                                                    |                                                                           |                                                               |                                              |                                                                               |                                                                                                  |                                                                                                    |                                              |                           | 0.1421                                                             |                                       |                                         |                                                        |
| Address Book                                                                                                    |                                                                                                    | EUR                                                                                                    |                                                                           |                                                               |                                              |                                                                               |                                                                                                  |                                                                                                    |                                              |                           | 0.1278                                                             |                                       |                                         |                                                        |
| 요 E-Signature                                                                                                    |                                                                                                    |                                                                                                    |                                                                           |                                                               |                                              |                                                                               |                                                                                                  |                                                                                                    |                                              |                           |                                                                    |                                       |                                         |                                                        |
| Setting<br>Role Authority                                                                                                    | Ň                                                                                                    |                                                                                                    |                                                                           |                                                               |                                              |                                                                               |                                                                                                  |                                                                                                    |                                              |                           |                                                                    |                                       |                                         |                                                        |
| User                                                                                                    | $\mathbf{X}$                                                                                                    |                                                                                                    |                                                                           |                                                               |                                              |                                                                               |                                                                                                  |                                                                                                    |                                              |                           |                                                                    |                                       |                                         |                                                        |
| Workflow                                                                                                    |                                                                                                    |                                                                                                    |                                                                           |                                                               |                                              |                                                                               |                                                                                                  |                                                                                                    |                                              |                           |                                                                    |                                       |                                         |                                                        |
| Basic Data                                                                                                    | 5                                                                                                    |                                                                                                    |                                                                           |                                                               |                                              |                                                                               |                                                                                                  |                                                                                                    |                                              |                           |                                                                    |                                       |                                         |                                                        |
| Exchange R<br>Setting                                                                                                    | Rate                                                                                                    |                                                                                                    | on "Setting                                                               | g - Exchange                                                  | e Rate Settin                                | ng" in sequ                                                                   | ence                                                                                             |                                                                                                    |                                              |                           |                                                                    |                                       |                                         |                                                        |
| Order No Set                                                                                                    | tting                                                                                                    |                                                                                                    |                                                                           |                                                               |                                              |                                                                               |                                                                                                  |                                                                                                    |                                              |                           |                                                                    |                                       |                                         |                                                        |
| Date Backup                                                                                                    |                                                                                                    |                                                                                                    |                                                                           |                                                               |                                              |                                                                               |                                                                                                  |                                                                                                    |                                              |                           |                                                                    |                                       |                                         |                                                        |
| Login Page<br>Configuration                                                                                                    |                                                                                                    |                                                                                                    |                                                                           |                                                               |                                              |                                                                               |                                                                                                  |                                                                                                    |                                              |                           |                                                                    |                                       |                                         |                                                        |
|                                                                                                    |                                                                                                    |                                                                                                    |                                                                           |                                                               |                                              |                                                                               |                                                                                                  |                                                                                                    |                                              |                           |                                                                    |                                       |                                         |                                                        |
| <b>\$</b> 互海科技                                                                                                    | <b>t</b> (                                                                                                    | ÐQ                                                                                                    |                                                                           |                                                               |                                              | Modifier                                                                      |                                                                                                  | feeded AIC El                                                                                          | n d                                          |                           | Sv                                                                 | vitching System 👻 🚽                   | Q* 23 en+                               | 9 🛑 🗱                                                  |
| 与<br>互海科技<br>Management                                                                                                    | t C                                                                                                    | Q<br>Exchange Rate                                                                                                    | e Setting                                                                 |                                                               | -                                            | 10/2010-201<br>102                                                            | 2024Exchange F                                                                                   | Rate Conversion                                                                                        | nd<br>I                                      |                           | Sv                                                                 | vitching System <del>+</del> J        | 9° 52 en+                               | 0 🌒 🗱                                                  |
|                                                                                                    | ξ @<br>                                                                                                    | Exchange Rate                                                                                                    | e Setting                                                                 | d for functions involv                                        |                                              | 102<br>102<br>1 CN                                                            | 2024Exchange F                                                                                   | Rate Conversion                                                                                        | n et<br>1<br>D                               | The document aft          | Sv<br>er quotation.                                                | vitching System + J                   | 9° 53 en≁                               | ⑦ 444                                                  |
| <ul> <li>         ・ 日本科技          ・ Management         ・         ・ Vessel Report         ・         ・         ・</li></ul>                                                                                                    | ξ .<br>                                                                                                    | Exchange Rat                                                                                                    | e Setting<br>s in this table are use<br>cchange Rate Re                   | d for functions involv                                        | ving local c                                 | 102<br>102<br>1 CN<br>1 CN                                                    | 2024Exchange F<br>IY = 0.1406<br>IY = 0.1301                                                     | Rate Conversion<br>USI                                                                                 | D<br>R                                       | the document aff          | Sv<br>er quotation.                                                | vitching System + 1                   | Q* 22 en≁                               | <b>K</b> # <b>()</b> ()                                |
| <ul> <li>         ・ <b>三海科技</b>          Management          ・         ・         ・</li></ul>                                                                                                    | ξ C<br>ion ><br>ment >                                                                                                    | Exchange Rat<br>The exchange rates<br>2024Annual Ex<br>Currency                                                                                                    | e Setting<br>s in this table are use<br>cchange Rate Re<br>January@       | id for functions involv<br>ference Table<br>February          | ving local (<br>Marcht                       | 102<br>1 CN<br>1 CN<br>Reverse Exchange                                       | 2024Exchange F<br>Y = 0.1406<br>Y = 0.1301<br>2 Rate: 1 USD = 7                                  | Rate Conversion<br>Usi<br>EUI                                                                          | n<br>D<br>R<br>= 7.6864 CNY;                 | the document aff          | Sv<br>er quotation.<br>September@                                  | vitching System + 1<br>October        | 9° 53 EN.≁<br>November@                 | () بالله الله الله الله الله الله الله الل             |
|                                                                                                    | t C<br>ion ><br>nent ><br>rs >                                                                                                    | Exchange Rate<br>The exchange rate<br>2024Annual Ex<br>Currency<br>CNY                                                                                                    | e Setting<br>s in this table are use<br>cchange Rate Re<br>January@<br>1  | ed for functions involv<br>ference Table<br>February          | Ving local (<br>March)<br>1 3.After<br>RMB a | 102<br>1 CN<br>1 CN<br>Reverse Exchange<br>r filling in the<br>praint USD a   | 2024Exchange F<br>Y = 0.1406<br>Y = 0.1301<br>P Rate: 1 USD = 7<br>conversion r<br>on FLIR click | Rate Conversion                                                                                        | D<br>D<br>= 7.6864 CNY;<br>Contern<br>Cancel | the document aff          | Sv<br>er quotation.<br>September@<br>1                             | vitching System + 3<br>October@<br>1  | ) 50 EN+<br>Novembar(6<br>1             | © \$43                                                 |
| EinFHtk     Management     Vossel Report     Vossel Report     SMS Managem     Customs Atlain     Management     Atlain     Vassel Incident                                                                                                    | t Records                                                                                                    | Currency<br>USD                                                                                                    | e Setting<br>s in this table are use<br>cchange Rate Re<br>January@<br>1  | id for functions invok<br>ference Table<br>February⊗<br>1     | Marcht<br>1 3.After<br>RMB a                 | 102<br>1 CN<br>1 CN<br>Reverse Exchange<br>r filling in the<br>against USD a  | 2024Exchange R<br>Y = 0.1406<br>Y = 0.1301<br>e Rate: 1 USD = 7<br>conversion r<br>nd EUR, click | Rate Conversion<br>USI<br>EUI<br>11238 CNY; 1 EUR<br>ates for<br>"Confirm"                             | D<br>R<br>= 7.5864 CNY;<br>Contim Cancel     | the document aff          | er quotation.<br>September@<br>1<br>0.1421                         | vitching System + 1<br>October@<br>1  | D <sup>2</sup> 30 EN+<br>November@<br>1 | 0 0 Att                                                |
| ElimPHtk     Management     Vessel Repert     Vessel Repert     Vessel Repert     SMS Managem     Customs Atlain     Management     Vessel incident     Address Book                                                                                                    | t C                                                                                                    | Exchange Rat<br>The exchange rates<br>2024Annual Ex<br>Currency<br>CNY<br>USD<br>EUR                                                                                                    | e Setting<br>s in this table are use<br>cchange Rate Re<br>January<br>1   | ed for functions involv<br>ference Table<br>February@<br>1    | March<br>1 3.After<br>RMB a                  | 102<br>1 CN<br>1 CN<br>Reverse Exchange<br>r filling in the<br>igainst USD a  | 2024Exchange F<br>Y = 0.1406<br>Y = 0.1301<br>Pate: 1 USD = 7<br>conversion r<br>nd EUR, click   | Rate Conversion<br>Usi<br>EUI<br>1238 CNY; 1 EUR<br>ates for +<br>"Confirm"                            | D<br>R<br>= 7.6864 CNY.<br>Contim Cancel     | the document all          | er quotation.<br>September@<br>1<br>0.1421<br>0.1278               | ntching System + 1<br>October         | C 20 EN-                                | C ALL<br>December(5                                    |
| ElipPHte     Management     Vessel Report     Vessel Report     Vessel Report     SMS Management     Advess Main     Management     Advess Book     E. Signature                                                                                                    | t Records                                                                                                    | Exchange Rat<br>The exchange rate<br>2024Annual Ex<br>Currency<br>CNY<br>USD<br>EUR                                                                                                    | e Setting<br>s in this table are use<br>cchange Rate Re<br>January@<br>1  | ed for functions invok<br>ference Table<br>Pebruary@<br>1     | Ming local<br>Marcht<br>1 3.After<br>RMB a   | 102<br>1 CN<br>1 CN<br>Reverse Exchange<br>r filling in the<br>igainst USD a  | 2024Exchange F<br>y = 0.1406<br>0.1301<br>conversion r<br>nd EUR, click                          | Rate Conversion<br>usi<br>11238 CNY; 1 EUR<br>ates for<br>"Confirm"                                    | D<br>R<br>= 7.5964 CNY:<br>Contrm Cancel     | the document att          | er quotation<br>September<br>1<br>0.1421<br>0.1276                 | vitching System + 1<br>October@<br>1  | O 20 EN+<br>November@S                  | C ALL                                                  |
| Elistetti<br>Menagument     Vossel Report     Vossel Report     Patrol Inspecti     SMS Managem     Customs Atlain<br>Management     Atlain     Address Book     E-Signature     Setting                                                                                                    | t Records                                                                                                    | Exchange rate<br>2024Annual Ex<br>Currency<br>CNV<br>USD<br>EUR                                                                                                    | e Setting<br>s in the latter are use<br>change Rate Re<br>January<br>1    | d for functions invok<br>ference Table<br>February<br>1       | March<br>1 3.After<br>RMB a                  | 102<br>1 CN<br>1 CN<br>Reverse Exchange<br>filling in the<br>argainst USD a   | 2024Exchange F<br>Y = 0.1405<br>Y = 0.1301<br>Rate: 1 USD = 7<br>conversion r<br>nd EUR, click   | Rate Conversion<br>usi<br>1/288 CNY; 1 EUR<br>1/288 CNY; 1 EUR<br>1/288 CNY; 1 EUR<br>1/288 CNY; 1 EUR | R<br>= 7.5864 CNY;<br>Contem Cancel          | The document at           | er quatation<br>September (2)<br>1<br>0.1421<br>0.1275             | victing System • 1<br>October(2)<br>1 | D <sup>2</sup> ∷ ar-<br>Novemberg<br>1  | C ALL                                                  |
| Konserver     Konserver     Konserver     Konserver     Konserver     Konserver     Konserver     Konserver     Konserver     Konserver     Konserver     Konserver     Konserver     Konserver     Konserver                                                                                                        | ž ⊂<br>ion ><br>nant ><br>tRecords<br>><br>>                                                                                                    | Exchange Rat<br>The exchange rate<br>2024Annual Ex<br>Currency<br>CNY<br>EUR                                                                                                    | e Setting<br>sin this table are use<br>change Rate Re<br>January@<br>1    | d for functions involve<br>ference Table<br>Protnany<br>1     | Macre<br>1 3.After<br>RMB a                  | 102<br>1 CN<br>1 CN<br>Reverse Exchange<br>r filling in the<br>Iggainst USD a | 10024Exchange F<br>y 0.1405<br>0.1301<br>Rate: 1080 = 7<br>nd EUR, click                         | Rate Conversion                                                                                        | R<br>= 7.5864 CNY;<br>Contim Cancel          | the document all          | 94<br>er questation.<br>3 eptember (2)<br>1<br>0.1421<br>0.1278    | statung System • J                    | ∑ :: EN-<br>Novemberg<br>S              | ©         ●         9.43           December@         3 |
| Konstantion     Konstantion     Konstantion     Konstantion     Konstantion     Konstantion     Konstantion     Konstantion     Konstantion     Konstantion     Konstantion     Konstantion     Konstantion     Konstantion                                                                                                    | ž ⊂<br>ion ><br>rs ><br>tRecords<br>∨<br>Y                                                                                                    | Exchange Rate<br>The exchange rate<br>2024Annual Ex<br>Currency<br>USD<br>EUR                                                                                                    | e Setting<br>s in this table are use<br>change Rate Re<br>January@<br>1   | d for functions involve<br>ference Table<br>Probusy@<br>1     | March<br>1 3.After<br>RMB a                  | 102<br>1 CN<br>1 CN<br>Reverse Exchange<br>f filling in the<br>ggainst USD a  | 4 0024Exchange F<br>y 0 1405<br>y 0 1405<br>x 1050 = 7<br>x 1050 = 7<br>nd EUR, click            | Itale Conversion<br>Usi<br>Itale CMY, 1EUR<br>Itale CMY, 1EUR<br>ates for ~<br>"Confirm"               | R<br>= 7.6864 CNY;<br>Contim Cancel          | The document att          | 34<br>er quotation<br>3 September (6<br>0 1421<br>0 1421<br>0 1276 | stolang System • J                    | D <sup>2</sup> 12 EN-                   | C C ALL                                                |
| Eliterative     Management     Vessal Report     Vessal Report     Vessal Report     Suis Management     Autorea Atlanta     Addresa Book     E Signature     Suisio     Sastio     Sastio     Sastio     Vessel Vessel     Vessel     Vessel | ten ><br>s ><br>t Records<br>y                                                                                                    | Exchange Rate<br>The exchange rate<br>2024Annual Ex<br>Currency<br>USD<br>EUR                                                                                                    | e Setting<br>sin this table are use<br>change Rate Re<br>January@<br>1    | d for functions invok<br>ference Table<br>February (2<br>1    | March<br>1 3.After<br>RMB a                  | 102<br>1 CN<br>1 CN<br>Reverse Exchange<br>f filling in the<br>ggainst USD a  | 4 0024Exchange F<br>Y 0.1405<br>Y 0.1301<br>Rate: 1USD = 71<br>conversion r<br>nd EUR, click     | Rate Conversion<br>usi<br>usi<br>usi<br>cut<br>trans cnv; 1 cur<br>"Confirm"                           | Continn                                      | ne document et<br>urgont@ | 34<br>ef quotation<br>3 eptember (2)<br>0 1421<br>0 1278           | atching System • J                    | V to over                               | C Att                                                  |
| Eliterative     Advessor Report     Versal Report     Versal Report     Versal Report     Suls Management     Advess Rock     E Signature     Setting     Rockulture     Versal     Versal     Ve | t Records                                                                                                    | Exchange Rate<br>The exchange rate<br>2024Annual Ex<br>Currency<br>USD<br>EUR                                                                                                    | e Setting<br>s in the table are used<br>cchange Rate Re<br>January<br>1   | d for functions involv<br>ference Table<br>February (2)<br>1  | Ministri<br>1 3.After<br>RMB a               | 102<br>1 CN<br>1 CN<br>Reverse Exchange<br>r filling in the<br>gainst USD a   | 4 4 4 4 4 4 4 4 4 4 4 4 4 4 4 4 4 4 4                                                            | Rate Conversion<br>USI<br>11286 CNY: 1 EUR<br>11286 CNY: 1 EUR<br>*Confirm*                            | Contine                                      | me document att           | 0 44<br>8 quetation                                                | atching System • J                    | 2° the IN-<br>November(6)<br>1          | C O ALL                                                |
| Control of the second of the second of  | Control of the second second | Control Control Contro | e Setting<br>s In the lable are use<br>cchange Rate Re<br>January ()<br>1 | d for functions involve<br>ference Table<br>February (2)<br>1 | Minich<br>1 3.After                          | 102<br>1 CN<br>1 CN<br>Reverse Exchange<br>r filling in the<br>gainst USD a   | 4 0024Exchange F<br>Y 0 1405<br>Y 0 1405<br>Rate 1 USD = 71<br>conversion r<br>nd EUR, click     | Rate Conversion<br>usi<br>11280 CNY: 1 EUR<br>ates for ←<br>"Confirm"                                  | Contern                                      | The document at           | 94<br>ef quotation<br>9 eptember (2)<br>1<br>0 1276                | ddurg System • J                      | 2° th on-<br>November(2)<br>1           | C O ALL                                                |
| Courte de la courte de la courte de la  | Constructions       Image: construction of the construction of the c                 | Contraction of the exchange rate of the exchange rate of the exchange ra | e Setting<br>an the latte are use<br>cchange Rate Re<br>Jonuary@          | d for functions involve<br>ference Table<br>Petmany@<br>1     | Minich<br>1 3.After<br>RMB a                 | 102<br>1 CN<br>1 CN<br>Reverse Exchange<br>r filling in the<br>gainst USD a   | 4 0024Exchange F<br>Y 0 1405<br>Y 0 1301<br>Rate: 1 USD = 1<br>conversion n<br>nd EUR, click     | Rate Conversion<br>usi<br>11280 CNY, 1 EUR<br>ates for +<br>"Confirm"                                  | Content                                      | The document att          | er quotation.<br>septemberge<br>1<br>0.1421<br>0.1276              | ddurg System • J<br>Coster()<br>1     | 2° the Inner<br>November (2<br>3        | C O ALL                                                |
| Parte Inspection     Arease Arease     Arease Arease     Arease Arease     Arease Arease     Arease Book     Advess Book     Sessey     Arease Dook     Control Arease     Control Arease                                                                                                    | C     C    | Exchange Rat<br>The exchange rate<br>2024Annual Ex<br>Currency<br>EUR                                                                                                    | e Setting<br>an the latte are use<br>cichange Rate Re<br>Jonuary@         | d for functions involve<br>forence Table<br>Petmany@<br>1     | Minich<br>1 3.After<br>RMB a                 | 102<br>1 CN<br>1 CN<br>Reverse Exchange<br>r filling in the<br>gainst USD a   | 2024Exchange F<br>Y 0.1405<br>Rate: 1 USD = 1<br>conversion r<br>nd EUR, click                   | Rate Conversion<br>usi<br>11280 CNY, 1 EUR<br>*Confirm*                                                | Content                                      | The document att          | er quotation.<br>septemberge<br>1<br>0.1421<br>0.1278              | ddurg System • J                      | 2° the INA-<br>November (6<br>3         | C O ALL                                                |